# THE DUMONT ALBERT EMBANKMENT

# DOOR ENTRY USER MANUAL

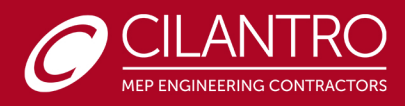

# TABLE OF CONTENTS

| 0.  | INTRODUCTION1                                          |
|-----|--------------------------------------------------------|
| 1.0 | DOOR ENTRY SYSTEM2                                     |
| 1   | .1 Monitor Discription2                                |
| 1   | .2 Function keys2                                      |
| 2.0 | OPERATIONAL GUIDE                                      |
| 2   | 2.1 FAVOURITES BAR, FAVOURITES PAGE AND ADVANCED INFO5 |
| 2   | 2.2 DOOR ENTRY MONITOR FUNCTIONS                       |
|     | 2.2.1 INTERCOMS                                        |
|     | 2.2.2 CAMERAS                                          |
|     | 2.2.3 OPEN DOORS                                       |
|     | 2.2.4 ANSWERING SERVICE SETUP                          |
|     | 2.2.5 MESSAGES                                         |
|     | 2.2.6 CALL DIVERT                                      |
|     | 2.2.7 VIDEO MEMORY                                     |
|     | 2.2.8 AUDIO MESSAGE10                                  |
|     | 2.2.9 MULTIPLE ADDRESSES11                             |
| 2   | 2.3 AUDIO BROADCAST                                    |
| 2   | 2.4 SETUP MENU14                                       |
| 2   | 2.5 TECHNICAL SUPPORT                                  |

# **0. INTRODUCTION**

THE DOOR ENTRY SYSTEM WILL ENABLE YOU TO IDENTIFY VISITORS AND CONTROLLING THEIR ACCESS TO THE BUILDING.

THE DOOR ENTRY UNIT WITHIN YOUR APARTMENT IS A COMELIT ICONA INTERFACE, DESIGNED TO HAVE MINIMAL EXTRA-SLIM STYLE WITH A 4.3" TOUCH SCREEN DISPLAY WITH GESTURE RECOGNITION.

Model: Comelit Icona Monitor (6602W)

#### Location: Main Hall

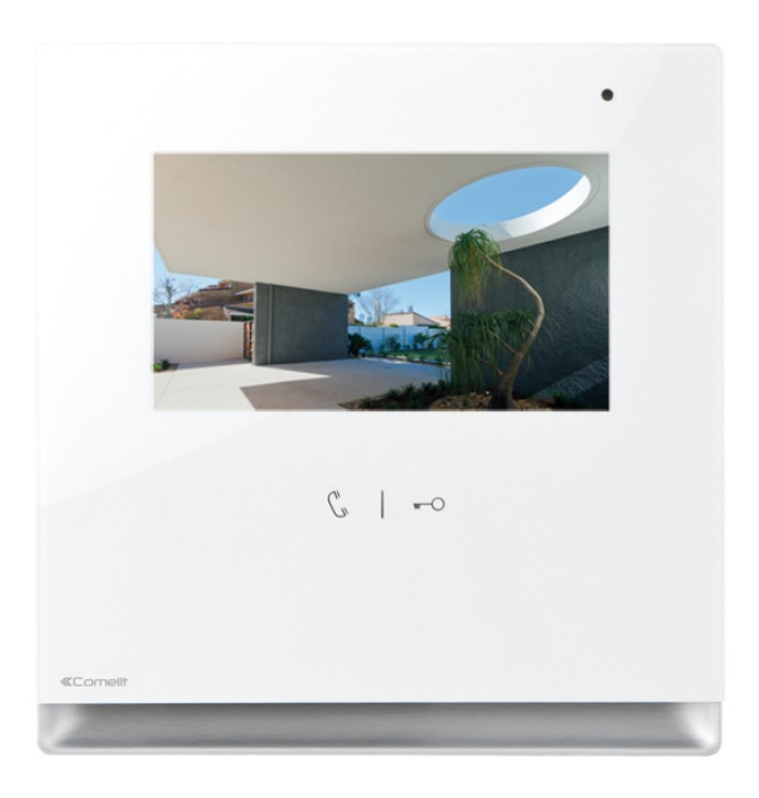

Figure 1 Comelit Icona Unit

# 1.0 DOOR ENTRY SYSTEM

## 1.1 Monitor Discription

The Door Video Entry Unit is the Comelit Icona, located in the Main Hall of the Apartment.

#### 1 0• 2 12 3 11 C -0 2 3 $\bowtie$ D 0 ø 1 10 Ż 4 8

## MONITOR DESCRIPTION

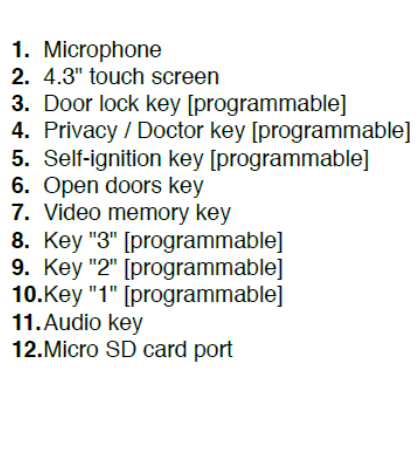

## 1.2 Function keys

|   | •                                                                                                    |
|---|----------------------------------------------------------------------------------------------------|
| C | Audio key: activates or deactivates conversation with the external unit.                                                                                                    |
| f | Door lock key: opens the corresponding door lock. [programmable] lock release / actuators                                                                                                    |
| 1 | Programmable key 1:[programmable] intercom / self-ignition / lock-release / call priority 1-4 /actuators / activate output default = deactivated                                                                                    |
| 2 | Programmable key 2:[programmable] intercom / self-ignition / lock-release / call priority 1-4 /actuators / activate output default = deactivated                                                                                    |
| 3 | Programmable key 3:[programmable] intercom / self-ignition / lock-release / call priority 1-4 /actuators / activate output                                                                                                    |
|   | • In ADDITION to the programmable functions for keys 1 - 2 - 3 it is possible to assign one SCENARIO that will be activated at the same time as the associated function is activated by pressing the corresponding key (1 - 2 - 3). |
| X | Video memory key: PRESSED allows access to the messages section. LIT STEADILY video memory or absent message active. FLASHING new message waiting.                                                                                  |

| Open doors key: LIT STEADILY signals the opening of one or more of the d |                                                                                      |
|--------------------------------------------------------------------------|--------------------------------------------------------------------------------------|
| 4                                                                        | in the directory PRESSED allows access to the open doors section.                    |
|                                                                          | Self-ignition key: switches on the monitor and displays video from an external unit. |
| ý.                                                                       | [programmable] intercom / self-ignition / lock-release / call priority 1-4 /         |
|                                                                          | actuators /activate output                                                           |
| ~                                                                        | Privacy / Doctor function key [programmable]                                         |
| Æ                                                                        | • The PRIVACY function disables call from the external unit and from the             |
| -                                                                        | switchboard.                                                                         |
|                                                                          | • The DOCTOR function enables automatic activation of the lock- release in response  |
|                                                                          | to a call from the external unit.                                                    |
|                                                                          | • The PRIVACY + DOCTOR function, in addition to disabling the door-entry phone       |
|                                                                          | ringtone in the same way as the Privacy function, also enables automatic activation  |
|                                                                          | of the lock-release in response to a call from the external unit.                    |

# 2.0 OPERATIONAL GUIDE

# **ICONA VIP MENU**

The icons in the Icona ViP menu vary according to the type of system installed and the functions available.

To navigate the menu, simply use your finger to touch the icon corresponding to the desired function.

• Touch the display to access the main menu.

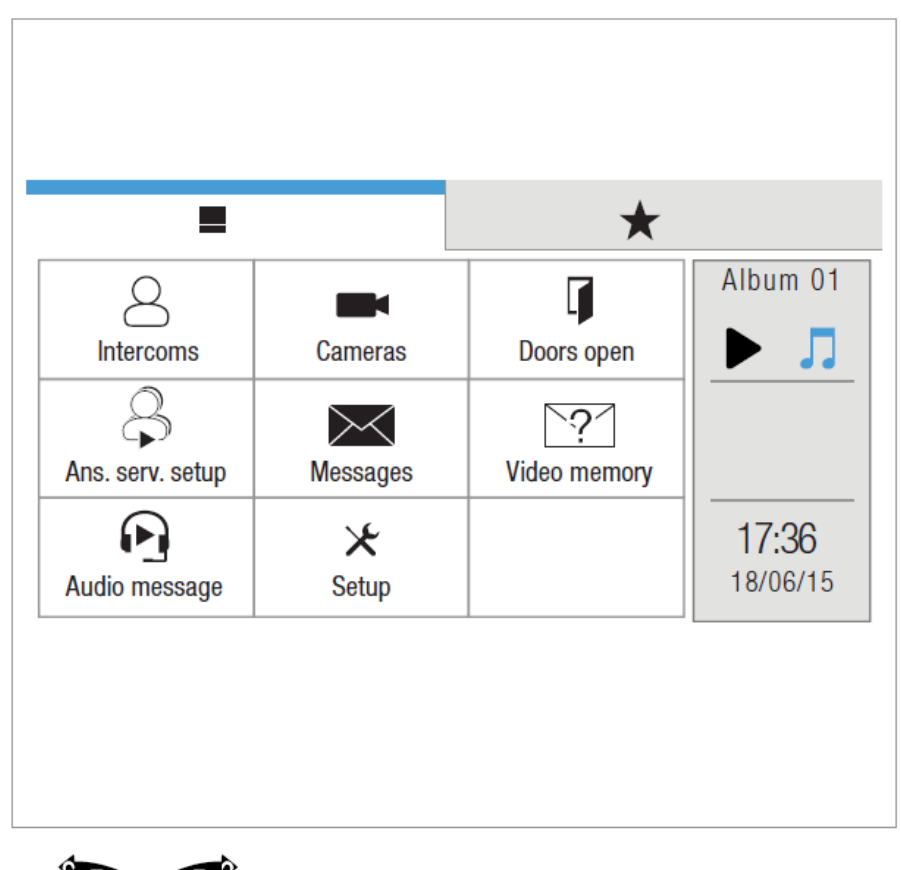

Navigate through the available screens by swiping with your finger to the left or right.

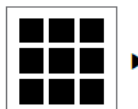

Press the icon to immediately return to the main menu.

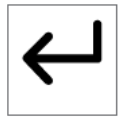

Press the icon to return to the previous screen.

# 2.1 FAVOURITES BAR, FAVOURITES PAGE AND ADVANCED INFO

Hold pressed one of the icons in the main menu to open the corresponding favourites bar / favourites page / advanced info panel.

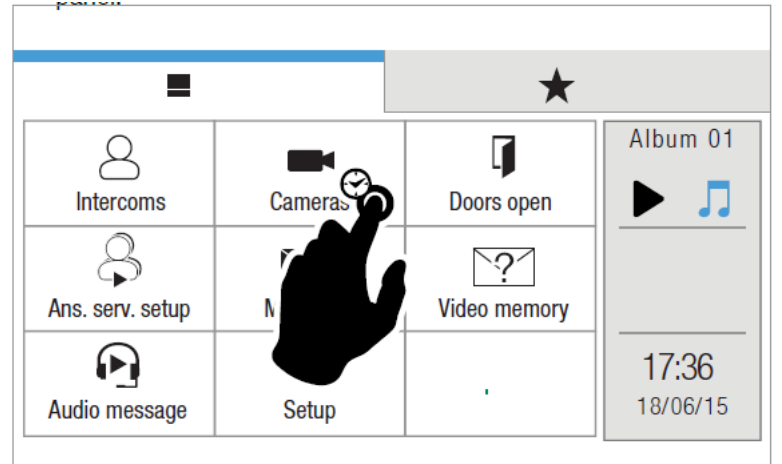

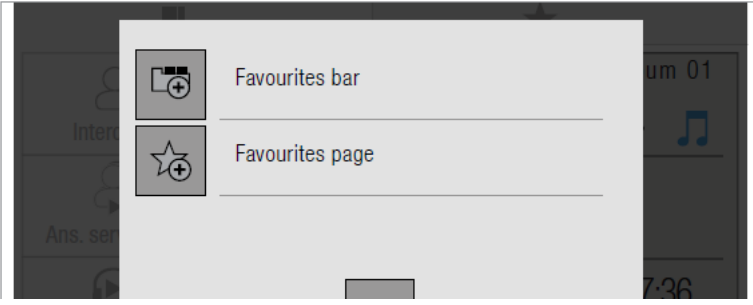

### FAVOURITES

►

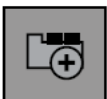

Select the Favourites bar to create a link to the selected function in the favourites bar.

» The link allows you to display the corresponding page simply by pressing the icon in the top bar from any screen page.

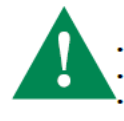

You can create a link to a function or to a room. CAUTION! You cannot create a link to a single element! Maximum number of links in the favourites bar = 4

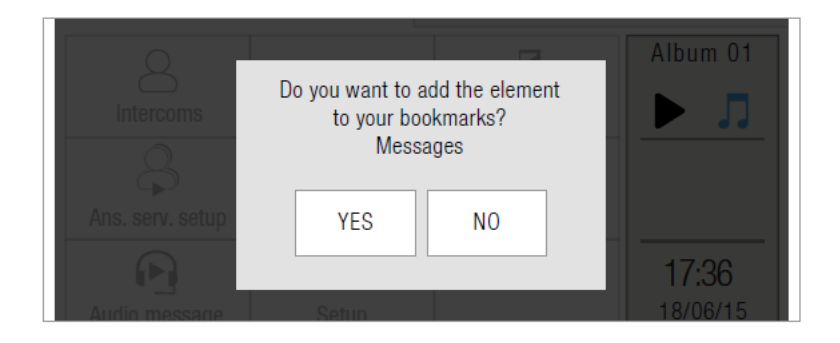

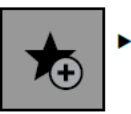

Select the Favourites page icon to create a link to the selected function in the favourites page.

- » The link allows you to display the relative page simply by pressing the icon in the favourites page.
- » Maximum number of links in Favourites page = 18 If there are more than 9 links, they will be displayed over 2 screens.
- Navigate through the available screens by swiping with your finger to the left or right

## 2.2 DOOR ENTRY MONITOR FUNCTIONS

The door entry phone main menu will comprise of different functions (Please see the picture below). These functions will be explained in the next pages.

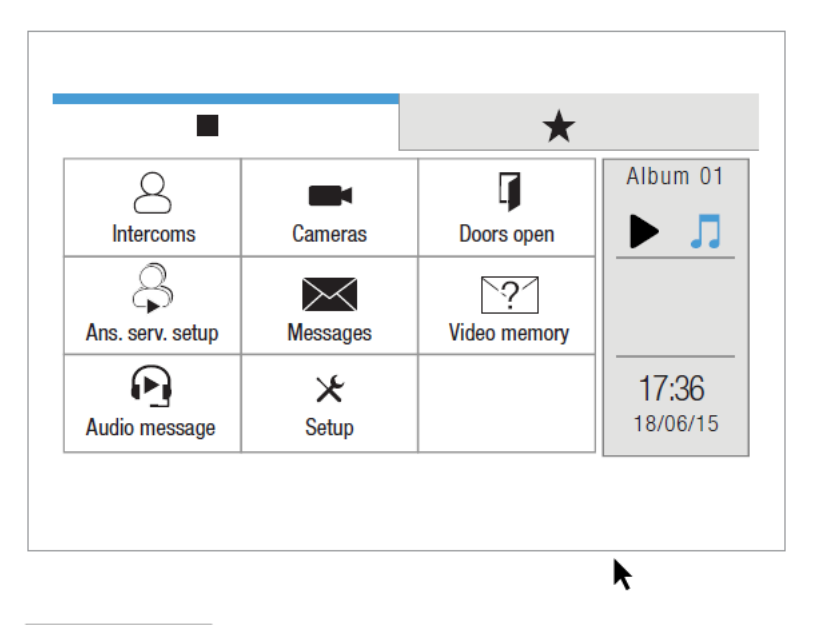

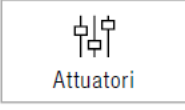

If enabled (via ViP Manager), the ACTUATORS DIRECTORY will be displayed with the actuators icon.

#### 2.2.1 INTERCOMS

This function allows you to call up a directory of addresses (see "Door entry monitors - Intercoms directory" on page 17).

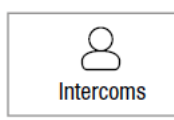

 Press the icon to access the function, then select from the directory the device to which the call is to be diverted via intercom call.

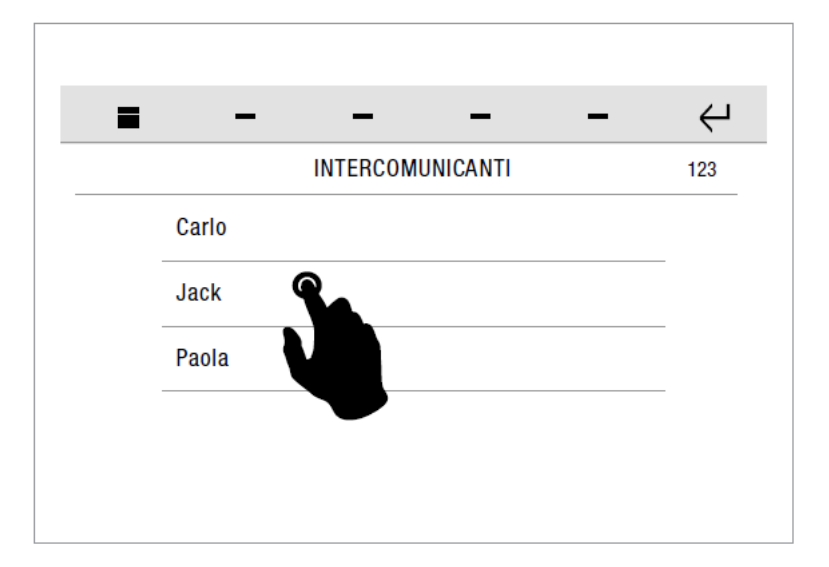

**123** • Press the icon to enter the ViP address to call.

#### 2.2.2 CAMERAS

This function allows you to interrogate a directory of cameras (see "Door entry monitors - Cameras directory" on page 16) to start live streaming.

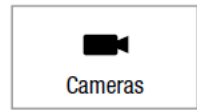

 Press the icon to access the function, then select from the directory the camera to be interrogated.

#### 2.2.3 OPEN DOORS

This function allows you to interrogate a directory of doors (see "Door entry monitors- Doors directory" on page 18) to check their status (open/closed).

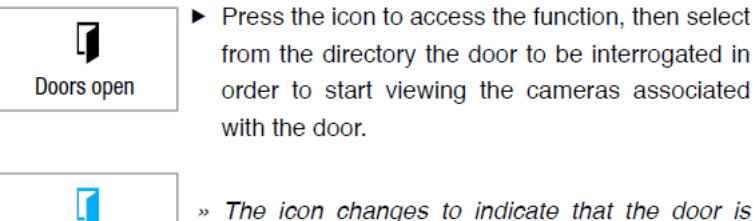

from the directory the door to be interrogated in order to start viewing the cameras associated with the door.

» The icon changes to indicate that the door is open.

#### 2.2.4 ANSWERING SERVICE SETUP

Porte aperte

This function allows you to manage the parameters for the device's video memory function

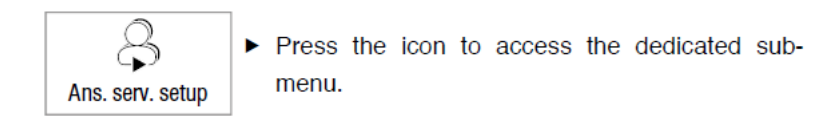

|              |                       | $\leftarrow$ |  |  |
|--------------|-----------------------|--------------|--|--|
|              | VIDEOFONIA            |              |  |  |
| $\checkmark$ | Video segreteria      |              |  |  |
|              | Messaggio audio       | _            |  |  |
|              | Avvia registrazione   |              |  |  |
|              | Ascolta registrazione |              |  |  |

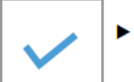

► Tick the VIDEO MEMORY box to activate the corresponding function.

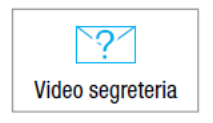

» The icon changes status.

» The icon on the soft touch key lights up.

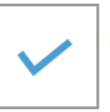

 Tick the AUDIO MESSAGE box to activate the voice message automatic playback function.

- Short press RECORD MESSAGE to start recording the AUDIO MESSAGE.
- Short press LISTEN RECORDED MESSAGE to play the recorded AUDIO MESSAGE.

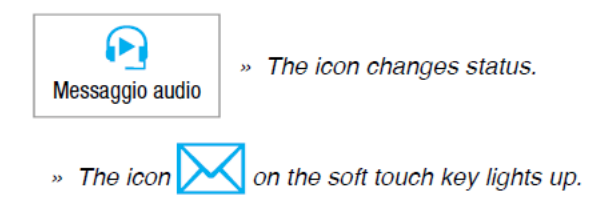

#### 2.2.5 MESSAGES

This function allows you to manage the ViP messaging system of the device.

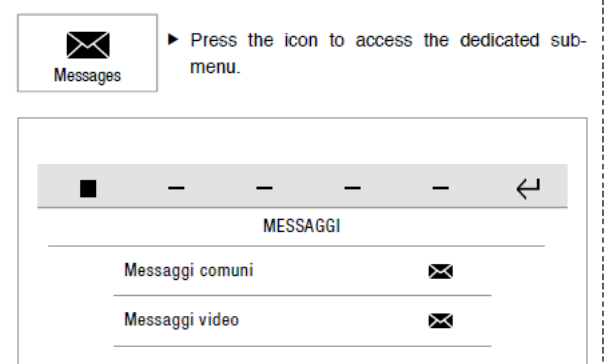

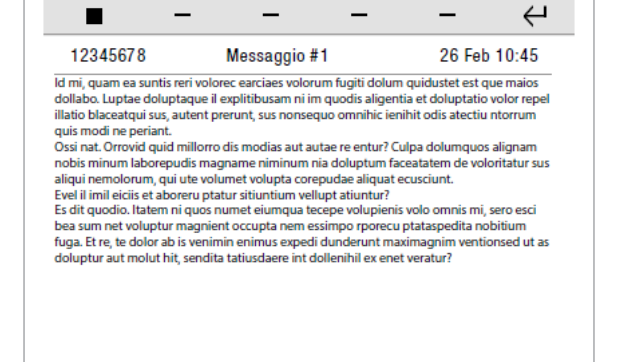

 Press the VIDEO MESSAGES icon to access the video memory sub-menu.

VIDEO SEGRETERIA

[2]

01/01/2015 17:45

\_

\_

[3]

01/01/2015 20:45

\_

\_

[1]

01/01/2015 17:30

1. Previously viewed video recording

 $\leftarrow$ 

 Press the COMMON MESSAGES icon to access the ViP message sub-menu.

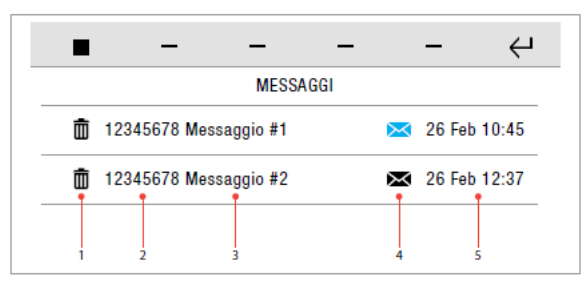

- 1. Delete message icon
- 2. Sender ViP address
- 3. Message title
- 4. New message 🔀 / previously read message icon 🔀
- 5. Date message received
- Short press on the message title to open the message.
- New video recording resolution
  (1) [2] [3] are previews of the video recordings recorded in the video
- Ea
- Each video is labelled with the date and time it was recorded.
- Short press on the recording preview to start playback.
- Long press (and confirm) to delete the video recording.

#### 2.2.6 CALL DIVERT

This function allows you enable call diversion to another ViP device (see "Door entry monitors - Call divert" on page 18) if there is no response from the original device or if it is in use.

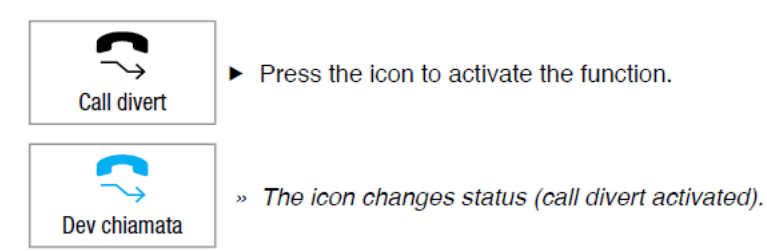

#### 2.2.7 VIDEO MEMORY

This function allows you to enable the video memory on the device. (See "DOOR ENTRY MONITORS - Answering service setup" on page 5).

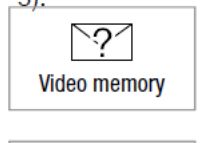

Press the icon to activate the function.

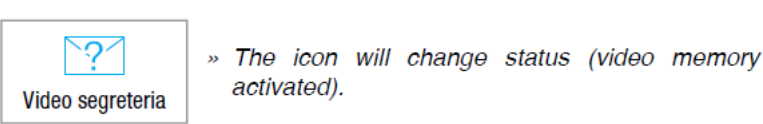

#### 2.2.8 AUDIO MESSAGE

The function allows you to enable audio message playback on the device on receipt of an incoming call.

(See "DOOR ENTRY MONITORS - Answering service setup" on page 5).

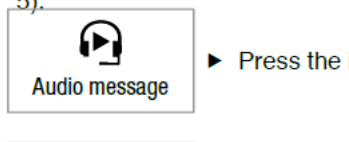

Press the icon to activate the function.

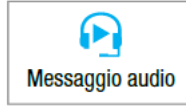

» The icon changes status (audio message activated).

#### 2.2.9 MULTIPLE ADDRESSES

The function allows you to configure the device to manage multiple addresses, thereby permitting the reception of calls directed to other ViP devices.

(See "Door entry monitors - Configure multiple addresses" on page 20).

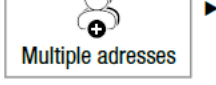

 Press the icon to access the dedicated submenu.

|     | - | _     | _     | _ | Ϋ́ |
|-----|---|-------|-------|---|----|
|     |   | VIDEO | FONIA |   |    |
| ✓ 2 |   |       |       |   |    |
| 3   |   |       |       |   |    |
|     |   |       |       |   |    |
|     |   |       |       |   |    |
|     |   |       |       |   |    |
|     |   |       |       |   |    |

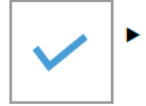

Tick the desired device to activate the function in combination with its previously configured address. (See "Door entry monitors - Configure multiple addresses" on page 20).

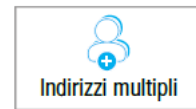

 If at least one multiple address is activated, the icon will change status.

# 2.3 AUDIO BROADCAST

The audio broadcast function allows you to play music and audio files in the various rooms connected to the home automation manager.

- J) Press the icon to access the function. Audio broadcast \_  $\leftarrow$ \_ Audio broadcast 1. Player\_1 () 2. Player\_2 (5 🞵 3 3. Player\_3 4. Player\_4 2 1
- 1. Player status icon\*
- 2. Sync icon: number shown (e.g. 1) = master player
- 3. List of available players

| * PLAYER STATUS TABLE |                           |  |
|-----------------------|---------------------------|--|
| Л                     | Player OFF                |  |
|                       | Player ON but not playing |  |
| ])                    | Player ON and playing     |  |

Long press on a player to open the advanced info panel.

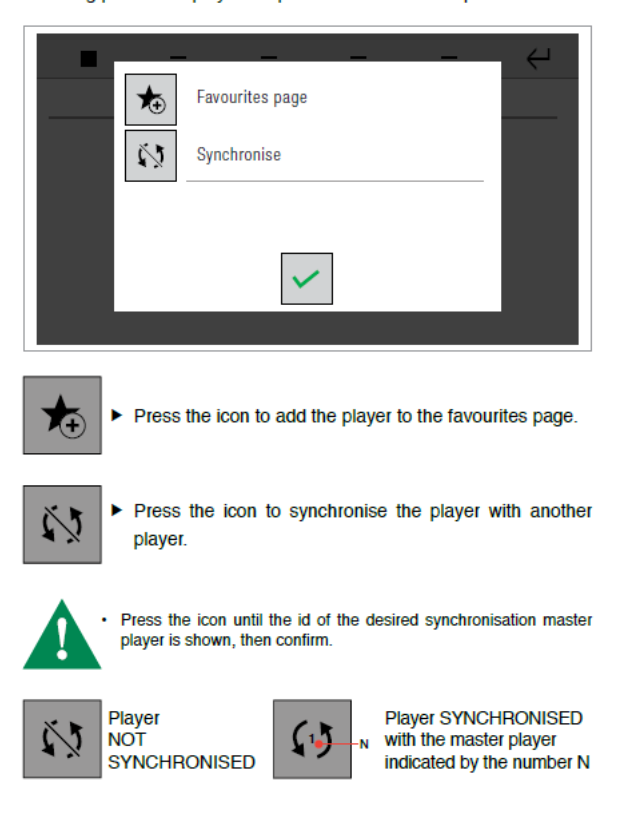

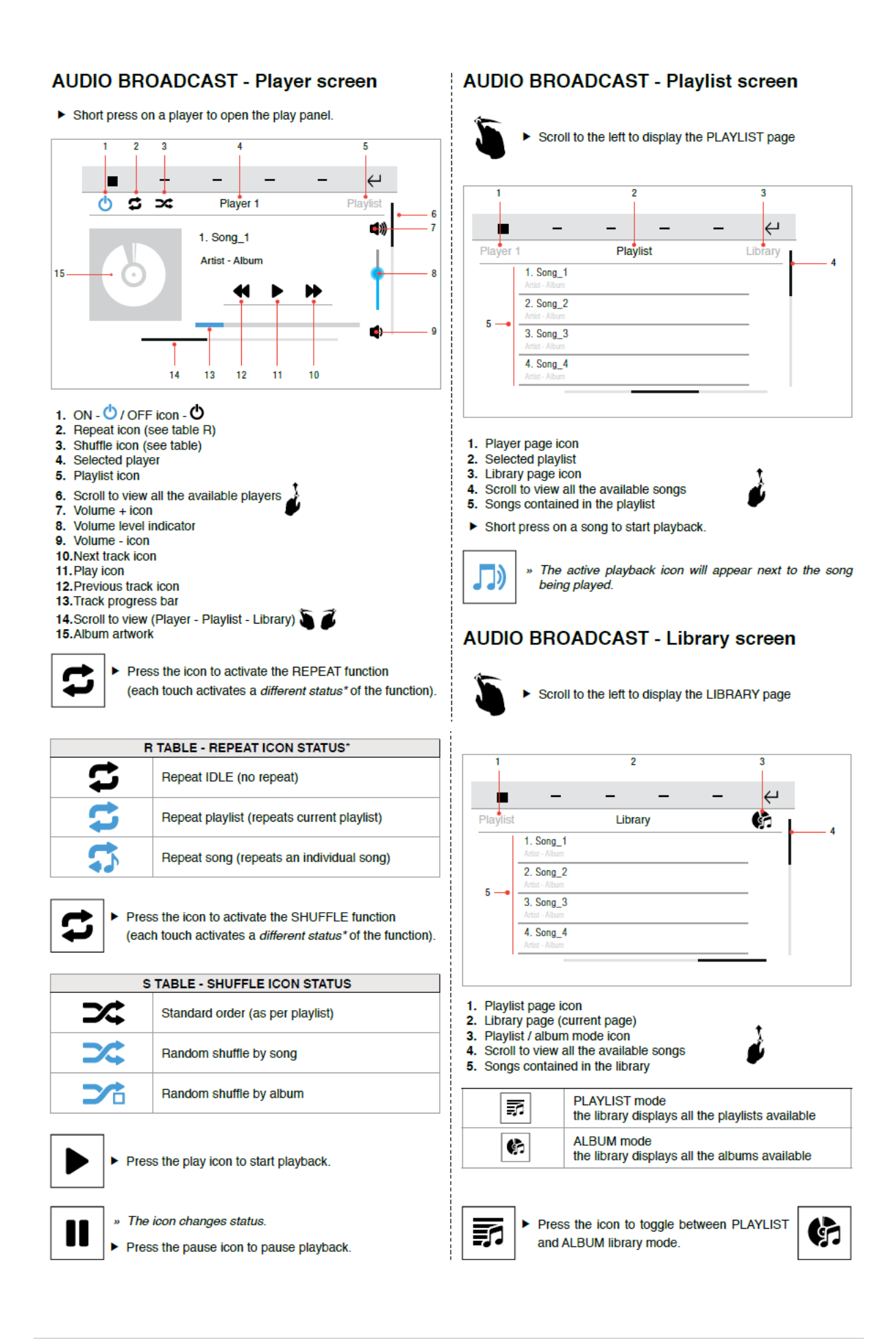

# 2.4 SETUP MENU

| -          |                   | <br>÷ |
|------------|-------------------|-------|
|            | SETUP             |       |
| General pa | arameters         |       |
| Widgets    |                   |       |
| Audio broa | adcast            |       |
| Configure  | messages on event |       |

- Swipe your finger up or down to view all the available menu options.
- ► To access the desired sub-menu, press the corresponding icon.
- » The available options are: General parameters/ Widgets / Audio broadcast / Configure event messages / Advanced.

#### **SETUP - General parameters**

SETUP-General parameters

|                     | $\leftarrow$ |
|---------------------|--------------|
| GENERAL SETUP       |              |
| Language            |              |
| Lock keys and touch | _            |
| Set date and time   | _ ↓          |
| Information         |              |
|                     | - F          |
|                     |              |

- Swipe your finger up or down to view all the available menu options.
- ▶ To access the desired sub-menu, press the corresponding icon.
- » The available options are: Language / Keypad lock and touch screen / Set date and time / Information / Volume control / Set ringtones / Soft touch keys.

#### General parameters-Language

SETUP-General parameters-Language

You can change the interface language.

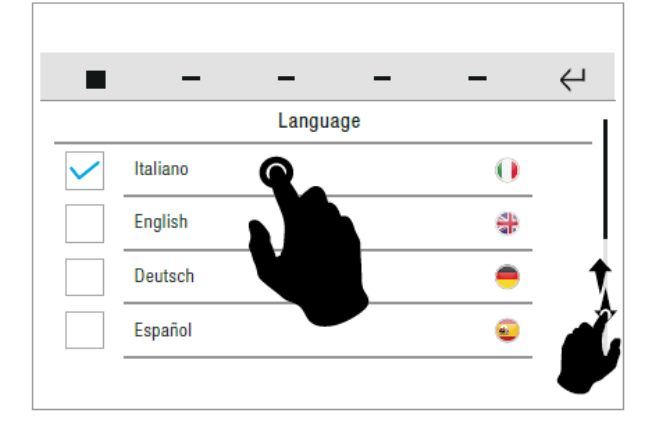

Select the desired language by pressing the relative icon, then confirm the selection.

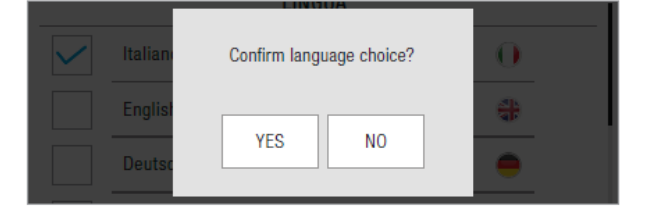

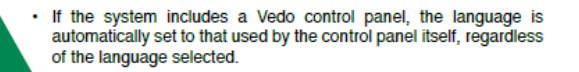

#### General parameters-Keypad lock and touch screen

SETUP-General parameters-Keypad lock and touch screen

The function can be used to lock the device touch screen for 60 seconds, for cleaning purposes.

|     | -            | -       | -     | - | Ч |
|-----|--------------|---------|-------|---|---|
|     |              | GENERAL | SETUP |   |   |
| La  | nguage       |         |       |   |   |
| Lo  | ck keys and  | touch   |       |   |   |
| Se  | t date and t | ime     |       |   |   |
| Inf | ormation     |         |       |   |   |
|     |              |         |       |   |   |

- Confirm the operation.
- » After 60 seconds, the device is unlocked automatically.

#### General parameters-Set date and time

SETUP-General parameters-Set date and time

This function allows you to set the time and date of the device.

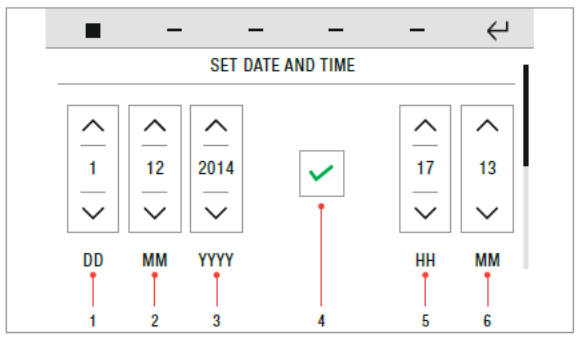

- Day setting
  Month setting
- Year setting 3.
- 4. Confirm icon 5.
- Hours setting 6. Minutes setting
- $\checkmark$  If the system includes an alarm control panel, then setting the time becomes a function of the alarm system; this requires the alarm password and any changes made will be applied to the control panel.

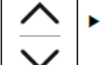

Set the desired values for day / month / year / hours / minutes.

Save the configuration.

#### General parameters-Information

SETUP-General parameters-Information

This menu provides technical information about the device (e.g. type of device, versions, addresses, etc.).

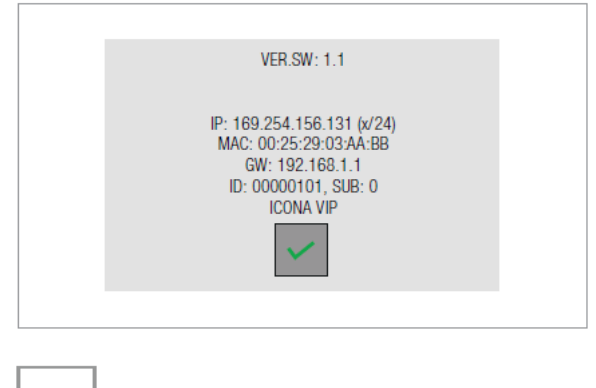

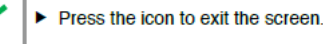

#### General parameters-Volume control

SETUP-General parameters-Volume control

The menu allows you to manage and control the audio volumes associated with the various functions of the device.

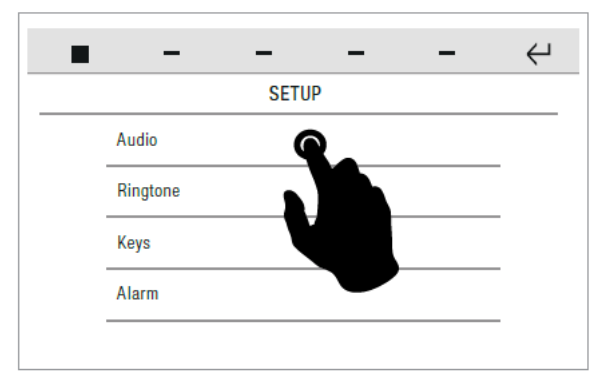

Select the desired function.

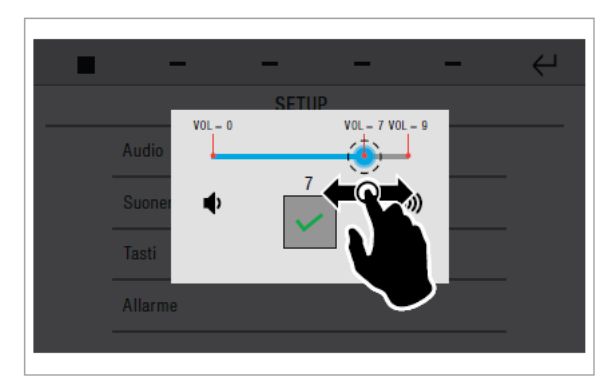

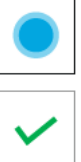

Press and drag the cursor to adjust the volume.

Save the state of the state of the state

Save the configuration.

#### General parameters-Set ringtones

SETUP-General parameters-Set ringtones

The menu allows you to manage the ringtones and control the audio volumes associated with the call functions of the device.

|  |                        | ÷ |
|--|------------------------|---|
|  | VIDEO DOOR ENTRY SETUP |   |
|  | External call          |   |
|  | Intercom call          |   |
|  | Floor door call        |   |
|  | Alarms                 |   |
|  |                        |   |

#### Select the desired function.

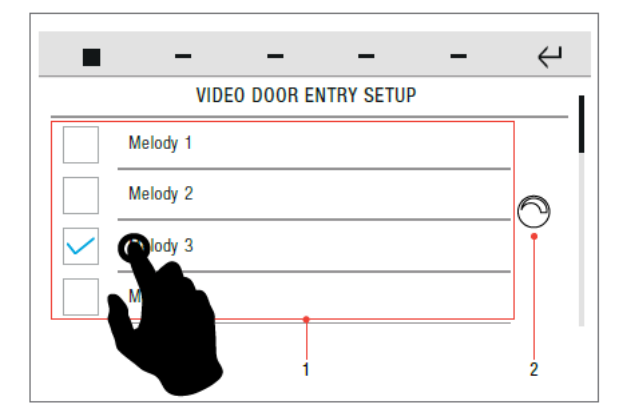

- Press the name of the melody hear a preview.
- Select/deselect the desired option by pressing the corresponding box.

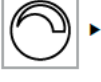

Press the icon to open the volume control panel.

 Press and drag the cursor to adjust the volume (as described in "General parameters-Volume control" on page 10)

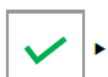

Save the configuration.

#### General parameters-Soft touch keys

SETUP menu-General parameters-Soft touch keys

This function allows you to decide how to activate the device's soft touch keys (short press/swipe).

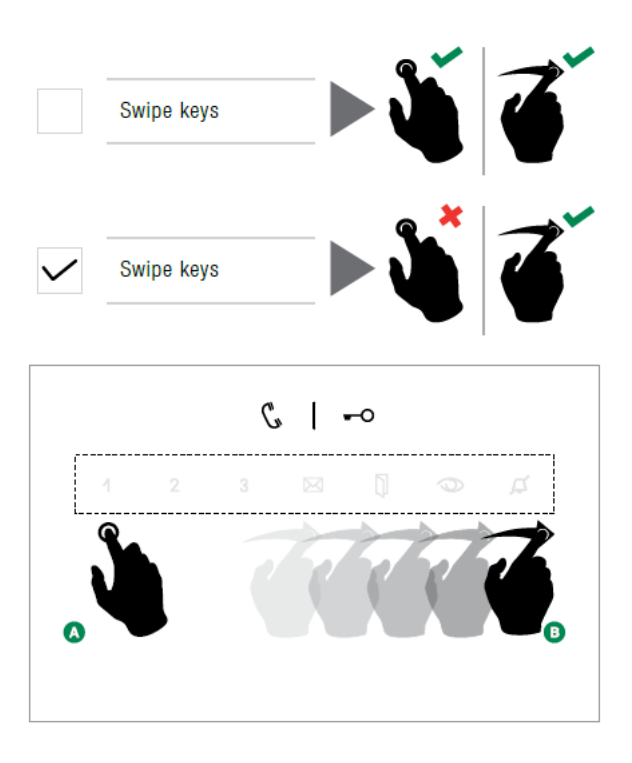

#### SETUP-Widgets

#### SETUP-Widgets

The menu allows you to select which widgets are to be shown on the HOME page.

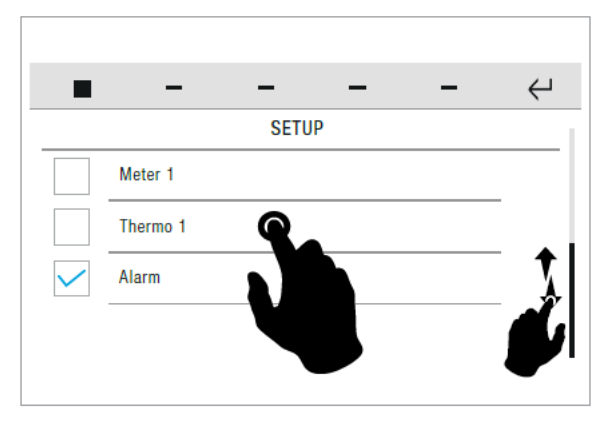

- Swipe your finger up or down to view all the available menu options.
- Select/deselect the desired option by pressing the corresponding box.

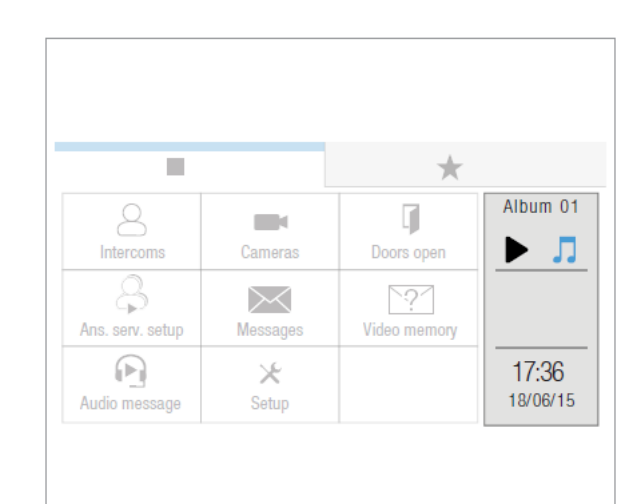

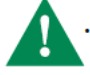

MAX number of widgets that can be selected simultaneously = 2

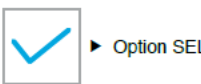

Option SELECTED

Option DESELECTED

#### SETUP - Audio broadcast

From this menu you can manage the operating parameters of the audio broadcast function.

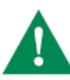

 For configuration of the media server, refer to the technical documentation available online at the address http://wiki.slimdevices.com/index.php/Logitech\_Media\_Server
 For configuration of the player, refer to the manual art 20004500 / 20004501 / 20004502

|              |            | Ϋ́ |
|--------------|------------|----|
|              | SETUP      |    |
| $\checkmark$ | Enable     |    |
|              | Address IP |    |
|              | Port       |    |
|              | Username   |    |
|              |            | _  |

Port

SETUP-Audio broadcast-Port

Enter the port of the desired audio broadcast server, then confirm.

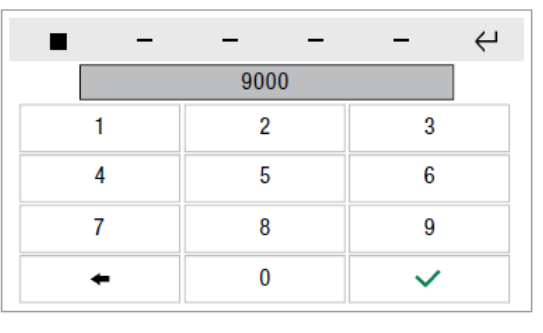

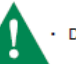

-----

DEFAULT VALUE: 9000

#### Username

SETUP-Audio broadcast-Username

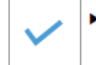

 Tick the ENABLE box to activate the audio broadcast function.

Enter the desired username, then confirm.

» The parameters that can be configured are: IP address / Port / Username / Password.

Press the desired parameter to open the dedicated menu.

#### **IP Address**

SETUP-Audio broadcast-<u>IP address</u>

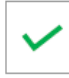

 Enter the IP address of the desired audio broadcast server, then confirm.

| <b>—</b> — |         | - 4 |
|------------|---------|-----|
| 192.16     | 8.1.226 | +   |
| 1          | 2       | 3   |
| 4          | 5       | 6   |
| 7          | 8       | 9   |
|            | 0       | ~   |

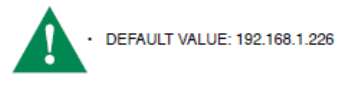

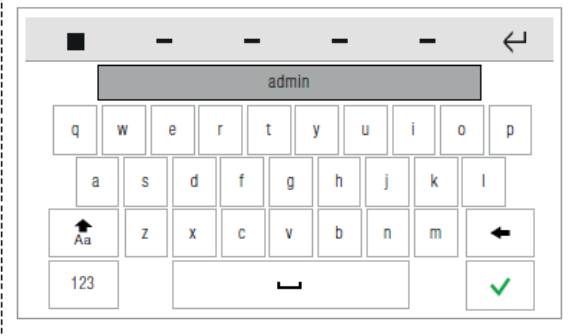

#### Password

SETUP-Audio broadcast-Password

 Enter the password associated with the username and confirm.

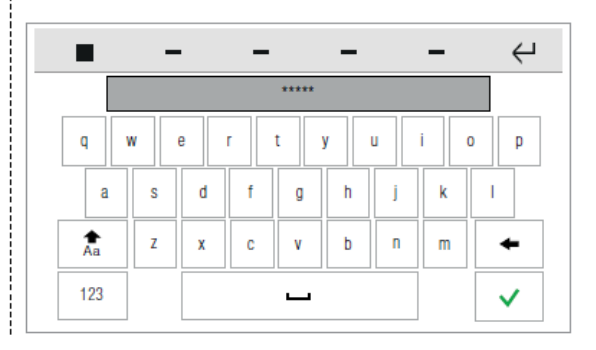

#### SETUP - Configure event messages

From this menu you can configure the email addresses of the recipients of automatic messages sent on activation of a previously configured input.

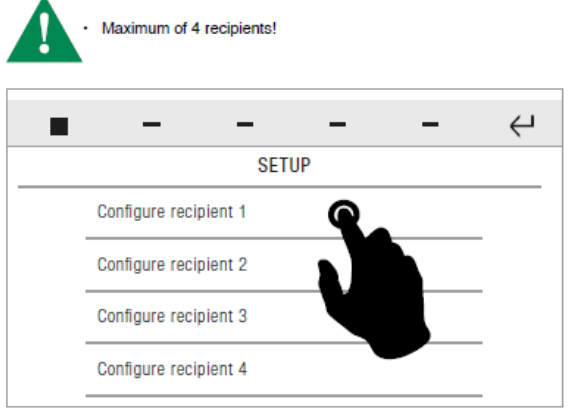

Press on the desired recipient to enter or edit the address.

|                      |   | - |   | _   |     | — |   | — |   | Υ        |
|----------------------|---|---|---|-----|-----|---|---|---|---|----------|
| indirizzo@comelit.it |   |   |   |     |     |   |   |   |   |          |
| q                    | w | е | ſ | r t | t j | / | J | i | 0 | р        |
| а                    | s |   | d | f   | g   | h | j | k | 1 |          |
| Aa                   | z |   | x | С   | v   | b | n | m |   | +        |
| 123                  |   | ( | 9 |     |     |   |   |   |   | <b>~</b> |

Enter the

Enter the address and confirm.

#### **SETUP - Advanced**

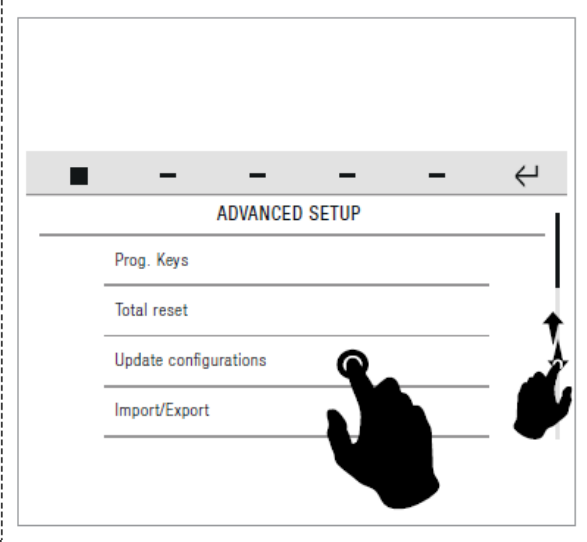

- Swipe your finger up or down to view all the available menu options.
- To access the desired sub-menu, press the corresponding icon.
- » The available options are: Programming keys / Total reset / Import/ Export / Door entry monitors.

#### **Programming keys**

SETUP-ADVANCED-Programming keys

From this menu you can assign one of the available functions to each of the PROGRAMMABLE KEYS.

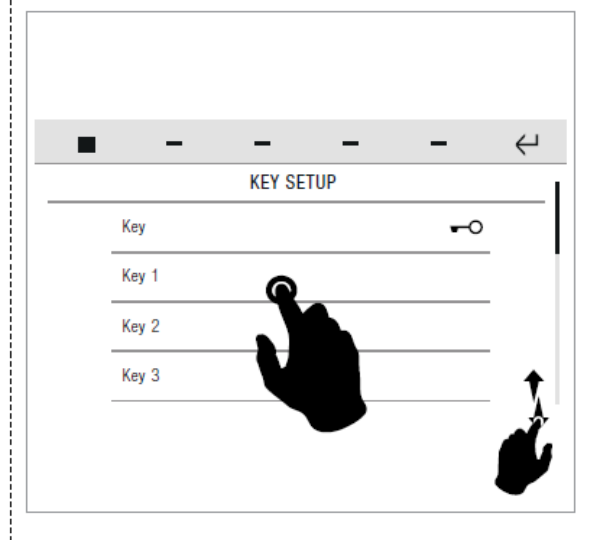

- Swipe your finger up or down to view all the available menu options.
- To access the desired sub-menu, press the corresponding icon.

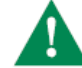

 For a list of the available functions that can be associated, refer to"FUNCTION KEYS" on page 3.

#### Total reset

#### SETUP-ADVANCED-Total reset

This function deletes all user, door entry monitor, home automation and alarm system settings, plus calibration settings, restoring the default settings of the product.

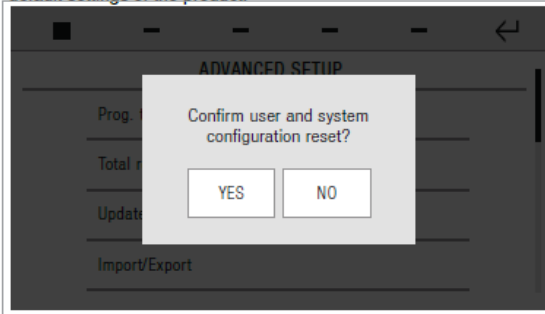

Confirm the operation.

#### Import/export

SETUP-ADVANCED-Import/Export

The function can be used to save or load all user, home automation and alarm system configurations.

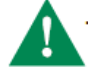

An SD card with sufficient memory to save the backup file is required. Otherwise the system will display an error message.

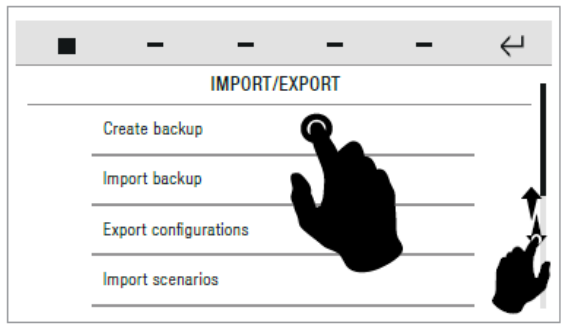

- To access the desired functions, press the corresponding icon.
- » The available options are: Create backup / Import backup

#### Create backup

SETUP-ADVANCED-Import/Export-Create backup

This function allows you to create a complete system backup and to save it on an SD card.

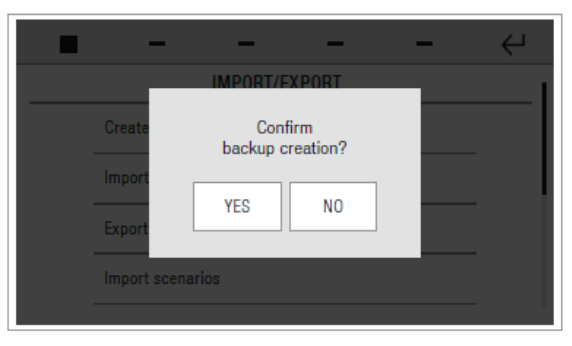

#### Import backup

SETUP-ADVANCED-Import/Export-Import backup

This function allows you to import a complete system backup from an SD card.

|               | _                       | _    | - | $\leftarrow$ |  |  |  |  |  |  |  |  |
|---------------|-------------------------|------|---|--------------|--|--|--|--|--|--|--|--|
| IMPORT/EXPORT |                         |      |   |              |  |  |  |  |  |  |  |  |
| Create        | Confirm<br>backup resto | ore? |   |              |  |  |  |  |  |  |  |  |
| Impor         |                         |      |   |              |  |  |  |  |  |  |  |  |
| Export        | YES                     | NO   |   |              |  |  |  |  |  |  |  |  |
| Import s      | Import scenarios        |      |   |              |  |  |  |  |  |  |  |  |
|               |                         |      |   |              |  |  |  |  |  |  |  |  |

## 2.5 TECHNICAL SUPPORT

For more information on how to operate your Door Entry Unit please call technical support on:

+44(0)1707377203 or visit https://pro.comelitgroup.com/